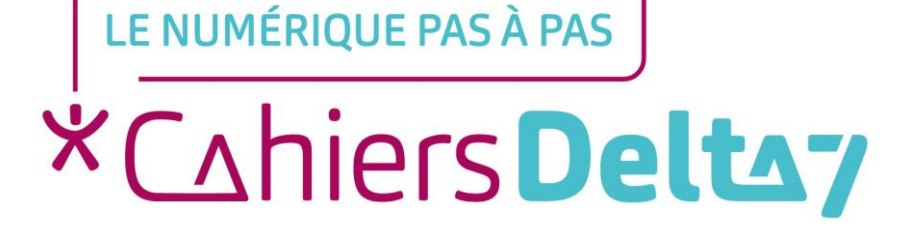

# Personnaliser les réglages d'un appareil Apple

V1

### **INFORMATION**

Droits de reproduction et de diffusion réservés à Delta 7

Droits de reproduction et de diffusions réservés à Delta 7. Usage strictement personnel.

Par l'accès au site et aux applications mobiles, Delta 7 consent à l'utilisateur qui l'accepte une licence d'utilisation dans les conditions suivantes.

La licence confère à l'utilisateur un droit d'usage privé, non collectif et non exclusif, sur le contenu du site. Elle comprend le droit de reproduire pour stockage aux fins de représentation sur écran monoposte et de reproduction en un seul exemplaire pour copie de sauvegarde ou tirage sur papier. Toute mise en réseau, toute rediffusion sous quelque forme que ce soit, totale ou partielle, est interdite.

Ce droit est personnel.

Il est réservé à l'usage exclusif du licencié.

Il n'est transmissible en aucune manière.

Tout autre usage est soumis à autorisation préalable et expresse.

La violation de ces dispositions impératives soumet le contrevenant, et toutes personnes responsables, aux sanctions pénales et civiles prévues par la loi.

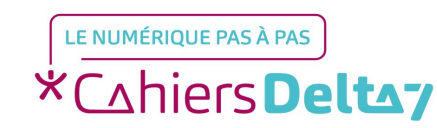

Droits de reproduction et de diffusion réservés à Delta 7 - Voir page 2 V1

## La personnalisation des réglages

Régler la sonnerie

Menu « Réglages » « Sons » et sélectionner votre sonnerie parmi celles proposées. Ce menu peut aussi vous permettre de choisir le volume de la sonnerie.

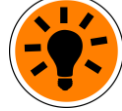

C'est généralement aussi dans ce menu que l'on active/désactive le son des touches, des messages et des notifications.

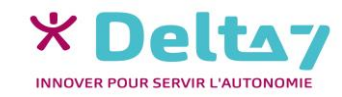

# La personnalisation des réglages

#### Régler la luminosité -

Menu « Réglages » « Luminosité et affichage » puis déplacer la molette vers la droite pour augmenter ou vers la gauche pour diminuer.

LUMINOSITÉ

#### Changer le fond d'écran

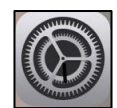

Menu « Réglages » « Fond d'écran », choisir soit une image proposée, soit une photo personnelle. Il peut y avoir un 2<sup>ème</sup> fond d'écran à choisir, pour l'écran de veille.

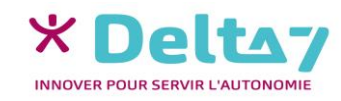

# La personnalisation des réglages

Changer la date ou l'heure 🕓

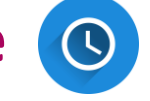

Menu « Réglages » « Général » « Date et heure ».

Les choix :

- $\rightarrow$ La mise à jour automatique ou manuelle
- $\rightarrow$  L'affichage sur 12h ou 24h.

#### Masquer son numéro

Pour appeler sans afficher votre numéro soit :

 $\rightarrow$  Pour un appel : composer le #31# puis le numéro du correspondant,

 $\rightarrow$  Pour tous les appels : dans le menu « Réglages » « Appel » « Paramètres avancés / supplémentaires ».

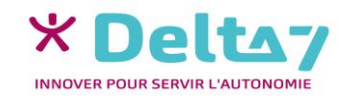